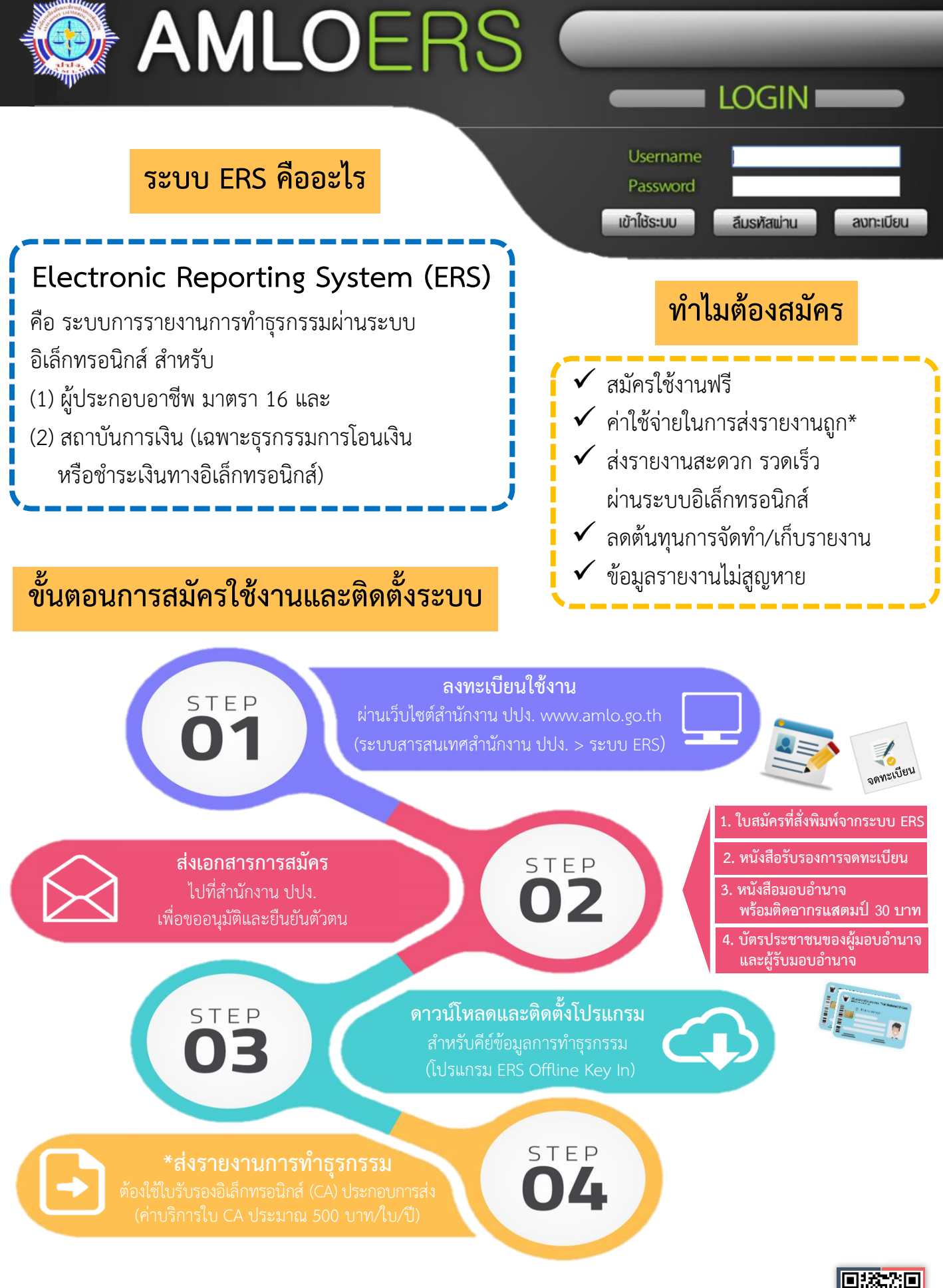

สอบถามเพิ่มเติม : กองกำกับและตรวจสอบ สำนักงานป้องกันและปราบปรามการฟอกเงิน

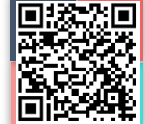

점 02-219-3600 ต่อ 5065 🛛 蜿 www.amlo.go.th

# ขั้นตอนการสมัครใช้งานและติดตั้งระบบ ERS

การรายงานการทำธุรกรรมผ่านระบบอิเล็กทรอนิกส์ของสถาบันการเงินและผู้ประกอบอาชีพตามมาตรา 16 Electronic Reporting System (ระบบ ERS) จะต้องดำเนินการ 2 ส่วนให้ครบถ้วนจึงจะรายงานการทำธุรกรรม ผ่านระบบ ERS ได้ ประกอบด้วย ส่วนที่ 1 การลงทะเบียนใช้งานระบบ ERS และการส่งเอกสาร และส่วนที่ 2 การติดตั้งโปรแกรมคีย์ข้อมูล ERS Offline Key In โดยมีรายละเอียด ดังนี้

# ส่วนที่ 1 การลงทะเบียนใช้งานระบบ ERS และการส่งเอกสาร

# <u>ขั้นตอนที่ 1</u> การลงทะเบียนผ่านระบบ ERS

1. ไปที่เว็บไซต์ของสำนักงาน ปปง. เลือก หัวข้อ "ระบบสารสนเทศสำนักงาน ปปง." > "ระบบ ERS"

หรือระบุ URL : <u>http://ers.amlo.go.th/ers-backendweb/</u>

| 🚳 ປປຈ.                                                                       |                                                                                               | -                                                                            | <u>م</u> د ا                                                    |                                                                                               |
|------------------------------------------------------------------------------|-----------------------------------------------------------------------------------------------|------------------------------------------------------------------------------|-----------------------------------------------------------------|-----------------------------------------------------------------------------------------------|
| เกี่ยวกับสำนักงาน ปปม. ><br>ยุทธศาสตร์ แพบปฏิบัติราชการ ><br>เมลการดำเนินงาน | ระบบสารสนเทศเพื่อสนับสนุ <mark>มการ</mark><br>ตรวาสอบเพื่อกราบข้อเก็จาริวเกี่ยว<br>กับลูกค้าฯ | ดาวน์โหลด AMLO Pubic Key<br>สำหรับใช้ในการเข้ารหัสข้อมูลการ<br>รายมานธุรกรรม | SEUU AERS                                                       | stuu ERS 2                                                                                    |
| กฎหมาย/ระเบียบ ><br>ความร่วมมือระหว่ามประเทศ ><br>ด้าน AML/CFT               | SEUU AMFICS                                                                                   | Format ของ Data V.2.0                                                        | คู่มือการใช้มานระบบการรายมาน<br>ธุรกรรมโดยสื่อแบบอิเล็กทรอนิกส์ | Amio mail                                                                                     |
| คลังความรู้ ><br>กองทุนการป้องกันและปราบ ><br>ปรามการฟอกมัน                  | รายมานเหตุอันควรสมสัย (AMCIS)<br>1                                                            | สมัครสายลับออนใลน์                                                           | การเรียบรู้ผ่านสื่ออิเล็คทรอนิกส์                               | เอกสารแสดวรายละเอียด "รูปแบบการ<br>รายวานธุรกรรม" [16 มิ.ย. 2554]                             |
| ระบบสารสนเทศสำนักงาน ปปง.<br>บุคคลที่ถูกกำหนด >                              | Amlo mail สำหรับผู้ขอเปิดใช้ระบบ<br>อีเมล์สำนักงานหลังวันที่ 1 มิ.ย. 2560                     | แบบฟอร์มการขอใช้มานระบบ<br>สารสนเทศ                                          | โปรแกรมแก้ไขไฟล์เอกสารประเภท<br>PDF                             | ระบบตรวาสอบรายชื่อบุคคลที่มี<br>ความเสียมสูงด้านการฟอกมินและราย<br>ชื่อบุคคลที่ถูกกำหนด (APS) |
| ซุมหนากรายวานควรรุ ><br>ด้นทนพลพลิด >                                        | <mark>คู่ม</mark> ือการใช้มานระบบสำนวนคดี                                                     | ระบบบริหารจัดการการฝึกอบรมและ                                                | ระบบสารสนเทศเพื่อการประเมินความ                                 |                                                                                               |

2. คลิกเลือกที่ปุ่ม "**ลงทะเบียน**" เพื่อทำการลงทะเบียนเข้าใช้งานระบบ

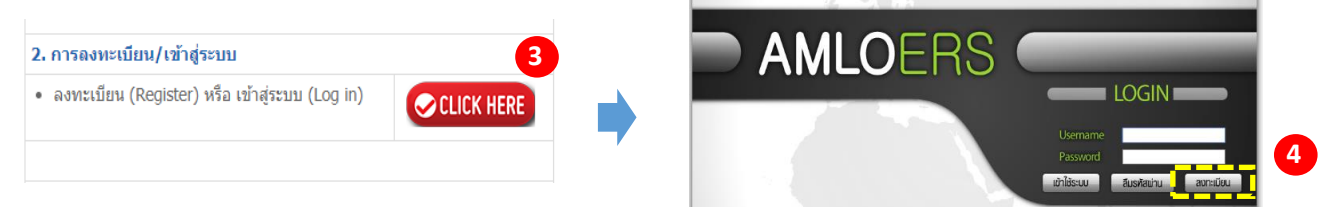

3. กรอกข้อมูลที่มีเครื่องหมาย \* ระบุไว้ให้ครบ แล้วให้กดปุ่ม "Print Form" เพื่อดาวน์โหลดแบบฟอร์ม การลงทะเบียน ดังรูปด้านล่าง

| ຕິດຕ່ວ      |                       |
|-------------|-----------------------|
| โทรศัพท์    | ต่อ                   |
| หรือ มือถือ |                       |
| แฟ็กซ์      | ต่อ                   |
| อีเมล       | admin_004@local.com * |
| เวปไซด์     |                       |
| 6           | 6                     |
|             |                       |
| Create User | Print Form Cancel     |
|             |                       |

\*\*\*\*ทั้งนี้ ผู้ลงทะเบียนจะต้องจดจำข้อมูล "ชื่อผู้ใช้" และ "รหัสผ่าน" ไว้ด้วยตนเอง\*\*\*\*

 คลิกที่ปุ่ม "Create User" เพื่อทำการบันทึกข้อมูลการลงทะเบียนดังรูปด้านล่าง แสดงว่าได้ทำการ บันทึกข้อมูลการลงทะเบียนเสร็จแล้ว

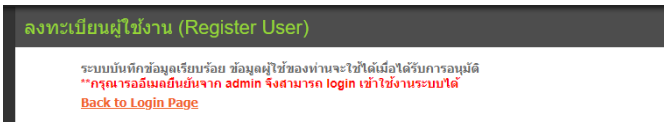

ตัวอย่าง แบบฟอร์มการขอใช้งานระบบ ERS

| สำนักงานป้องกันและปราบปรามการ                                                                                                    | ฟอกเงิน                                                                                                    |  |  |  |  |  |  |  |  |  |  |
|----------------------------------------------------------------------------------------------------|----------------------------------------------------------------------------------------------------|--|--|--|--|--|--|--|--|--|--|
| แ<br>เพื่อใช้ในการรา                                                                                                    | บบฟอร์มการขอใบแสดงสิทธิแบบอิเล็กทรอนิกส์<br>ยงานธุรกรรมกับระบบ ERS (Electronic Reporting System)                                                                                                    |  |  |  |  |  |  |  |  |  |  |
|                                                                                                    | วันที่ 15 มีนาคม 2562                                                                                                    |  |  |  |  |  |  |  |  |  |  |
| ตามที่ <u>0003011734780:ธน</u><br>กฎหมาย และ/หรือ มีความประสงค์ท์<br>System) แล้วนั้น                                                                                                    | <u>าคาร ทิสโก้ จำกัด (มหาชน</u> ) มีหน้าที่ต่องรายงานธุรกรรมให้แก่ ปปง. ตาม<br>โจะส่งรายงานธุรกรรมของ ปปง. ผ่านทางระบบ ERS (Electronic Reporting                                                                                                    |  |  |  |  |  |  |  |  |  |  |
| ข้าพเจ้า ขอรับรองว่า คุณ <u>ชะ</u><br><u>จำกัด (มหาชน)</u> โดยได้ส่งหนังสือม<br>รายงานธุรกรรมผ่านระบบ ERS นี้ ใน                                                                                                    | <u>บบ ฟอกเงิน</u> เป็นผู้ซึ่งได้รับมอบอ่านาจจาก <u>0003011734780:ธนาคาร ทิสโก้</u><br>งบอ่านาจมาพร้อมกันด้วยนี้ เป็นผู้ใช้งานในระบบ ERS นี้ และเป็นตัวแทนในการส่ง<br>นามของขำพเจ้า โดยมีรายละเอียดข้อมูลของ คุณ <u>ช่อบ ฟอกเงิน</u> ดังต่อไปนี้                                   |  |  |  |  |  |  |  |  |  |  |
| ชื่อ - name                                                                                                    | ชอบ ฟอกเงิน                                                                                                    |  |  |  |  |  |  |  |  |  |  |
| UserID                                                                                                    | admin_004                                                                                                    |  |  |  |  |  |  |  |  |  |  |
| อีเมล์ - E-mail Address                                                                                                    | admin_004@local.com                                                                                                    |  |  |  |  |  |  |  |  |  |  |
| หน่วยงาน - Organization                                                                                                    | 0003011734780:ธนาคาร ทิสโก้ จำกัด (มหาชน)                                                                                                    |  |  |  |  |  |  |  |  |  |  |
| โดยขอ [] ลงทะเบียนใช้ระบบครั้<br>[] อื่น ๆ โปรดระบุ<br>การใช้ง่านในระบบที่มีการลง<br>ที่ข้าพแจ้าจะใด้รับในต่อมานี้ มีผลผู<br>0003011734780:ธบาคาร ทิสโก้ จ่<br>มีนาคม 2562 เป็นต้นใป<br>ข้อนอเพิ่มเติม CA Serial Nuu | ั้งแรก สำหรับระบบ ERS<br>บบ<br>นามด้วย Digital Signature หรือการใช้งานใบแสดงอิเล็กทรอนิกส์ (Certificate)<br>าพันธ์และความรับผิดชอบเสมือนกับการลงลายมือชื่อของข้าพเจ้า เพื่อทำการแทน<br><u>เกิด (มหาชน)</u> พื่มอบอำนาจให้ข้าพเจ้า ทั้งนี้การรับรองนี้มีผลดั้งแต่วันที่ 15<br>nher |  |  |  |  |  |  |  |  |  |  |
| ขอมูลเพมเตม CA Serial Nul                                                                                                    | nder                                                                                                    |  |  |  |  |  |  |  |  |  |  |
| CA Provider I                                                                                                    | CA Provider Number                                                                                                    |  |  |  |  |  |  |  |  |  |  |

 กรณีที่ไม่สามารถลงทะเบียนได้ เนื่องจากไม่ปรากฏชื่อหน่วยงานหรือองค์กรของผู้สมัครในช่อง "หน่วยงาน" ให้ดำเนินการ ดังนี้

5.1 จากหน้าลงทะเบียนให้คลิกที่ "Download" เพื่อดาวน์โหลดแบบผู้มีหน้าที่รายงานแจ้งขอเพิ่มรหัส องค์กร (Institution ID) ลงในระบบ ERS (แบบ รธ.8) ตามรูปด้านล่าง

| AMLOERS                       |                                                                                      |
|-------------------------------|--------------------------------------------------------------------------------------|
| ลงทะเบียน                     | ผู้ใข้งาน (Register User)                                                            |
| ชื่อผู้ไข้<br>รหัสผ่าน        | •<br>• (กลัดบ่านต้องประกอบตัวอภัวชากษาลังกระทำหาอิหญ ที่อากัสก สัวเลข สัวอักขระทันทญ |
| Organiza                      | ion Information                                                                      |
| ชนิดหน่วย                     | au LEGAL-PERSON •                                                                    |
| ประเภทหน่                     | 183าม AMLO                                                                           |
| สาขา                          |                                                                                      |
|                               |                                                                                      |
| User Info                     | mation                                                                               |
| <b>ข้อมูลทั่ว</b><br>สามางบ้า | 11<br>Tilearri                                                                       |

5.2 กรอกรายละเอียดของหน่วยงานลงในแบบฟอร์มให้ครบถ้วนแล้วส่งไฟล์ Word ของแบบ รธ.8 ดังกล่าว ไปที่จดหมายอิเล็กทรอนิกส์ (E-mail) **tr.report@amlo.go.th** พร้อมสแกน (Scan) หนังสือรับรองการจดทะเบียน ที่ออกโดย กรมพัฒนาธุรกิจการค้า กระทรวงพาณิชย์ เป็นไฟล์ PDF แนบมาด้วย

5.3 เมื่อสำนักงาน ปปง. ดำเนินการเพิ่มรหัสหน่วยงานของท่านในระบบแล้ว จะแจ้งรหัสหน่วยงาน
 ให้ท่านทราบทางจดหมายอิเล็กทรอนิกส์ (E-mail) เพื่อนำไปใช้ในการลงทะเบียนใช้งานระบบ ERS ตามขั้นตอนที่
 1-4 ต่อไป

ตัวอย่าง แบบผู้มีหน้าที่รายงานแจ้งขอเพิ่มรหัสองค์กร (Institution ID) ลงในระบบ ERS (รธ.8)

|                | แบบผู้มีหน่                                                    | <b>ถ้าที่รายงานแ</b> จ่                                                                                                    | วั <mark>งขอเพิ่ม</mark> | รหัสองค์่                      | กร (Institu   | ition ID)    | (:<br>างในระบ             | U AERS                    | ion : 250<br>/ ERS           | 961                                            |
|----------------|----------------------------------------------------------------|----------------------------------------------------------------------------------------------------|--------------------------|--------------------------------|---------------|--------------|---------------------------|---------------------------|------------------------------|------------------------------------------------|
|                | 1. ປรະເກກນີອີນ                                                 | ุคคอ (บริษัทจำ                                                                                                    | กัด/บริษัท               | <mark>มหาชนจ</mark> ำ          | กัด/ห้างหุ้นเ | ส่วนจำกัด/ห่ | ้างหุ้นส่ว <mark>า</mark> | ມ <mark>ສາມັญ</mark> นิจิ | ับุคค <mark>ุ</mark> ล)      |                                                |
|                | :                                                              |                                                                                                    |                          | •••••                          |               |              |                           |                           | a)                           |                                                |
|                | <ol><li>หมายเลขผู้เสี</li></ol>                                | ขภาษีของนิดิบุ                                                                                                    | <mark>คคล 13 ห</mark>    | ลัก :                          |               |              |                           |                           |                              |                                                |
|                | <ol> <li>ชื่อนิดิบุคคล</li> </ol>                              |                                                                                                    |                          |                                |               |              |                           |                           |                              |                                                |
|                | 3.1                                                            | กาษาไทย :                                                                                                    |                          |                                |               |              |                           |                           |                              |                                                |
|                | 3.2                                                            | กาษาอังกฤษ (ถ้                                                                                                    | ้ำมี) :                  |                                |               |              |                           |                           |                              |                                                |
|                | 4. ที่ตั้งของนิติเ                                             | มุคคล : สำนักง <sup>า</sup>                                                                                                    | านใหญ่ / ส               | าขา(ถ้ำมีส                     | (าขา) โดยใ    | ้กรอกข้อมู   | ลลงในดาร                  | 514                       |                              |                                                |
| ດຳຄັນ          | <b>ชื่ออาจา</b><br>(เช่น สำนักงานใหญ่,<br>สาจาปทุมวัน เป็นต้น) | รทัสสาขา<br>(ดัวเอร 5 หลัก<br>ซึ่งรู่มีหน้าที่<br>รายงามกำหนด<br>เอง ไม่ช้ำกัน<br>โดยสำนักงาน<br>โทยได้องเป็น<br>อเอออ เท่านั้น) | บ้านเลขที่               | หมู่ที่<br>(กรุงแทคร<br>ไม่มี) | ด้านองเขวง    | ด้าเกองขต    | ขังหวัด                   | วทัยไปว<br>ษณีย์          | หมาย<br>เอข<br>โทรศัพ<br>ที่ | E-m<br>addu<br>(mi<br>dru<br>E-m<br>add<br>add |
| (ดัวอย่า<br>ง) | สำนักงานใหญ่                                                   | 00000                                                                                                    | 422                      | -                              | วังไหม่       | ປທຸມຈັນ      | กรุงเทพฯ                  | 10330                     | 02-<br>219360                | mail@<br>o.go.t                                |
| (Train         | สาขากบบบ้านไหก่                                                | 00001                                                                                                    | 123                      |                                | บอรมากก       | เมือง        | บสรมากก                   | 60000                     | 051                          | alt an                                         |

# <u>ขั้นตอนที่</u> 2 การส่งเอกสาร

การส่งเอกสารการสมัครใช้ระบบ ERS มายังสานักงาน ปปง. ต้องประกอบด้วยเอกสาร ดังต่อไปนี้

 แบบฟอร์มการขอใบแสดงสิทธิแบบอิเล็กทรอนิกส์ฯ ที่ Print ออกมาจากระบบ ERS หลังจาก ลงทะเบียนตามขั้นตอนที่ 1 เสร็จสิ้นแล้ว พร้อมทั้งลงลายมือชื่อในแบบฟอร์มฯ

2. สำเนาหนังสือรับรองการจดทะเบียน ซึ่งออกโดยกรมพัฒนาธุรกิจการค้า กระทรวงพาณิชย์

หนังสือมอบอำนาจจากผู้บริหารในการรายงานการทำธุรกรรมผ่านระบบ ERS พร้อมติดอากรแสตมป์
 30 บาท (ตัวอย่างหนังสือมอบอำนาจ สามารถดาวน์โหลดได้ที่เว็บไซต์สำนักงาน ปปง. หัวข้อ "ระบบ
 สารสนเทศสำนักงาน ปปง." > "ระบบ ERS" > "เอกสารและแบบฟอร์มที่เกี่ยวข้อง" > "หนังสือมอบอำนาจ")

 สำเนาบัตรประจำตัวประชาชน ของผู้มอบอำนาจและรับมอบอำนาจเพื่อรายงานการทำธุรกรรม ผ่านระบบอิเล็กทรอนิกส์ พร้อมทั้งลงลายมือชื่อและเขียนรับรองสำเนาถูกต้องด้วย

5. ส่งเอกสารตามข้อ 1-4 ทางไปรษณีย์ไปที่

สำนักงานป้องกันและปราบปรามการฟอกเงิน 422 ถนนพญาไท แขวงวังใหม่ เขตปทุมวัน กรุงเทพฯ 10330

## สอบถามเพิ่มเติม

หากมีข้อสงสัยเกี่ยวกับขั้นตอนการสมัครใช้งานระบบ ERS หรือการส่งเอกสารที่เกี่ยวข้อง กรุณาติดต่อ ส่วนตรวจสอบรายงานการทำธุรกรรม กองกำกับและตรวจสอบ โทร 02-219-3600 ต่อ 5065

# ้ส่วนที่ 2 ขั้นตอนการติดตั้งโปรแกรมคีย์ข้อมูล ERS Offline Key In

2.1 ไปที่เว็บไซต์ของสำนักงาน ปปง. เลือก หัวข้อ "ระบบสารสนเทศสำนักงาน ปปง." > "ระบบ ERS" โดยดาวน์โหลดโปรแกรมเพื่อติดตั้งได้ที่หัวข้อ "โปรแกรมคีย์ข้อมูล ERS Offline Key In"

2.2 ดาวน์โหลดคู่มือการใช้งานโปรแกรมคีย์ข้อมูล ERS Offline Key In และให้ศึกษาคู่มือโดยละเอียด

2.3 ดาวน์โหลดโปรแกรมคีย์ข้อมูล ERS Offline Key In และติดตั้งเพื่อใช้งาน โดยให้ปฏิบัติตามคู่มือการใช้งาน ในข้อ 2.2

2.4 การใช้งานระบบ ERS จะต้องใช้ใบรับรองอิเล็กทรอนิกส์ (Certificate authority : CA) ประกอบการส่งด้วย เพื่อบ่งบอกถึงความมีตัวตนที่แท้จริงของผู้มีหน้าที่รายงานการทำธุรกรรมในการส่งข้อมูลอิเล็กทรอนิกส์ สำหรับผู้ให้บริการออก CA ที่ผ่านคุณสมบัติตามที่สำนักงาน ปปง. กำหนด จำนวน 2 ราย ได้แก่

|    | ผู้ให้บริการ CA                               | เบอร์ติดต่อ | เว็บไซต์               |
|----|-----------------------------------------------|-------------|------------------------|
| 1) | บริษัท โทรคมนาคมแห่งชาติ จำกัด (มหาชน)        | 02-104-4752 | www.thaipki.com        |
|    | (ชื่อเดิม บริษัท กสท โทรคมนาคม จำกัด (มหาชน)) | 02-104-4656 |                        |
|    |                                               | 02-104-3374 |                        |
| 2) | บริษัท เน็ตเบย์ จำกัด (มหาชน)                 | 02-620-1899 | www.netbaythailand.com |
|    |                                               | 02-620-1897 |                        |

ทั้งนี้ ผู้มีหน้าที่รายงานการทำธุรกรรมสามารถเลือกใช้บริการใบรับรอง CA จากทั้ง 2 รายข้างต้น โดยจะต้องเป็นผู้ออกค่าใช้จ่ายในส่วนนี้เอง

### สอบถามเพิ่มเติม

หากมีข้อสงสัยเกี่ยวกับการใช้งานโปรแกรมคีย์ข้อมูล ERS Offline Key In หรือข้อขัดข้องในการใช้งานระบบ การรายงานการทำธุรกรรมผ่านระบบ ERS

กรุณาติดต่อ: ศูนย์เทคโนโลยีสารสนเทศ <u>โทร 02-219-3600 ต่อ 7022</u>

# การขอใช้บริการใบรับรองอิเล็กทรอนิกส์ (Certification Authority: CA) จาก บริษัท โทรคมนาคมแห่งชาติ จำกัด (มหาชน) หรือ NT

(ชื่อเดิม บริษัท กสท โทรคมนาคม จำกัด (มหาชน) หรือ CAT)

# <u>ขั้นตอนการขอใช้บริการ</u>

1) กรอกแบบฟอร์มขอใช้บริการ CA ที่เว็บไซต์ www.thaipki.com เลือกหัวข้อ "Application Form"

- 2) ดาวน์โหลดแบบคำขอที่ได้จากข้อ 1 พร้อมกรอกข้อมูลให้ครบถ้วน (จำนวน 5 หน้า)
- 3) ยื่นแบบคำขอฯ พร้อมหลักฐานการขอใช้บริการ<sup>2</sup> ด้วยตนเองหรือโดยผู้รับมอบอำนาจต่อเจ้าหน้าที่ ณ สถานที่ให้บริการ<sup>4</sup>
- 4) เจ้าหน้าที่รับลงทะเบียนตรวจสอบเอกสาร และดำเนินการออกใบรับรองอิเล็กทรอนิกส์
- 5) ชำระ**ค่าบริการ**<sup>3</sup> ตามรูปแบบและประเภทที่ขอใช้บริการ

### <u>หลักฐานการขอใช้บริการ</u>

### ประเภทบุคคลธรรมดา

- สำเนาบัตรประจำตัวประชาชน พร้อมลงลายมือชื่อรับรองสำเนา
- สำเนาทะเบียนบ้าน พร้อมลงลายมือชื่อรับรองสำเนา

### ประเภทนิติบุคคล

- สำเนาหนังสือรับรองการจดทะเบียนนิติบุคคล ที่มีอายุไม่เกิน 180 วัน
- สำเนาบัตรประจำตัวประชาชนของผู้มีอำนาจกระทำการแทนนิติบุคคล
- สำเนาทะเบียนภาษีมูลค่าเพิ่มของนิติบุคคล (ภ.พ. 20)
- กรณีมอบอำนาจให้แนบสำเนาบัตรประจำตัวประชาชนของผู้มอบอำนาจและรับมอบอำนาจ
- กรณีเป็นชาวต่างชาติให้ใช้สำเนาหนังสือเดินทาง (Passport)/ใบอนุญาตทำงาน (Work Permit)

### \*\*สำเนาเอกสารดังกล่าวทุกฉบับจะต้องรับรองสำเนาถูกต้องและประทับตรานิติบุคคล\*\*

### 3. <u>อัตราค่าบริการ</u>

| 59/119 19 11 209/501 500 500 5           | อัตราค่าบริการ* (บาท) |         |  |  |  |  |
|------------------------------------------|-----------------------|---------|--|--|--|--|
| 3 OPP O PPPIA O 4009 IN O 411 14         | ลูกค้าใหม่            | ต่ออายุ |  |  |  |  |
| Personal Certificate รูปแบบ CD อายุ 1 ปี | 500                   | 490     |  |  |  |  |
| Personal Certificate รูปแบบ CD อายุ 2 ปี | 950                   | 930     |  |  |  |  |
| Personal Certificate รูปแบบ CD อายุ 3 ปี | 1,350                 | 1,310   |  |  |  |  |

หมายเหตุ \*อัตราค่าบริการยังไม่รวมภาษีมูลค่าเพิ่ม (VAT)

### 4. <u>สถานที่ให้บริการ</u>

### กรุงเทพมหานคร

- ศูนย์บริการลูกค้าแจ้งวัฒนะ (อาคารศูนย์บริการลูกค้า ชั้น 2)
   99 ถนนแจ้งวัฒนะ แขวงทุ่งสองห้อง เขตหลักสี่ กรุงเทพมหานคร 10210
   โทร. 0 2104 4656 หรือ 0 2104 3374 หรือ 0 2104 4752
- ศูนย์บริการลูกค้าบางรัก (อาคาร 16)
   อาคาร 16 ถนนเจริญกรุง แขวงบางรัก เขตบางรัก กรุงเทพมหานคร 10501
   โทร. 0 2104 2310 หรือ 0 2104 2671

### ปริมณฑลและต่างจังหวัด

 ศูนย์บริการลูกค้า บมจ. กสท โทรคมนาคม (CAT customer service office) สามารถติดต่อขอรับบริการได้ที่ "ศูนย์บริการลูกค้าของ CAT" ทุกแห่ง โดยค้นหาศูนย์บริการลูกค้าได้ที่เว็บไซต์ https://www.cattelecom.com/cat/contactUs/customerServiceOffice

\*\*\*ใบ CA ที่ออกให้สามารถใช้ได้ทั่วประเทศ ดังนั้นผู้ขอใช้บริการสามารถซื้อใบ CA จากศูนย์บริการลูกค้าใดก็ได้ที่สะดวก\*\*\*

ทั้งนี้ ไม่ว่ากรุงเทพมหานคร ปริมณฑล หรือต่างจังหวัด ควรติดต่อศูนย์บริการลูกค้า โทร. 0 2104 4656 (เบญสิร์ตา) หรือ 0 2104 3374 (พรพิมล) หรือ 0 2104 4752 (ธนสร) ก่อนเข้ารับบริการ ณ สถานที่ให้บริการ เพื่อความสะดวกและรวดเร็ว การกำหนดรูปแบบเลขที่รายงานการทำธุรกรรมของสถาบันการเงิน

(เฉพาะธุรกรรมการโอนเงินหรือชำระเงินทางอิเล็กทรอนิกส์)

และผู้ประกอบอาชีพตามมาตรา 16 สำหรับส่งรายงานการทำธุรกรรมผ่าน<u>ระบบ **ERS**</u>

เลขที่รายงานการทำธุรกรรมของสถาบันการเงิน/ผู้ประกอบอาชีพตามมาตรา 16 มีทั้งหมด 33 หลัก ตัวอย่างเช่น แบบ ปปง. 1-05-10 กำหนดดังนี้

| แบบรายงานการทำสุ<br>ที่มีเหตุอันควรส่งสัย | รุกรรม                 | เลขที่ | L                                                       |        | <br>296381                  | <br>อาเว็นการ | เงินเข้ปร | ะกอบอา | II<br>In |                              | พัสสาขา                             |                     | 1<br>1              |        |       | บบ ปป4<br> | 200-000  |      |
|-------------------------------------------|------------------------|--------|---------------------------------------------------------|--------|-----------------------------|---------------|-----------|--------|----------|------------------------------|-------------------------------------|---------------------|---------------------|--------|-------|------------|----------|------|
| . ซึ่อผู้ประกอบอาชีพ                      |                        |        |                                                         |        |                             |               |           | •      | โทว      | เกุ้ทท์                      |                                     |                     | • • • • •           |        |       |            |          |      |
| ลำดับที่                                  | 1                      | 2      | 3                                                       | 4      | 5                           | 6             | 7         | 8      | 9        | 10                           | 11                                  | 12                  | 13                  | 14     | 15    | 16         | 17       | 18   |
| เลขที่รายงาน 🕨                            |                        |        | 0                                                       |        |                             |               |           |        |          |                              |                                     |                     |                     |        |       |            |          | Γ    |
| จำนวนหลัก                                 | 1                      | 2      | 1                                                       | 2      | 3                           | 4             | 5         | 6      | 7        | 8                            | 9                                   | 10                  | 11                  | 12     | 13    | 14         | 1        | 2    |
| •                                         | แบบร                   | รายงาน | ł                                                       |        |                             | รหัส          | สถา       | บันก   | ารเจิ    | น/ผู้                        | ประก                                | อบฮ                 | ภาชีพ               | 1      |       |            |          | รพิ  |
|                                           |                        | 1      |                                                         |        |                             |               |           |        | (        | 2                            |                                     |                     |                     |        |       |            |          |      |
| *****                                     |                        |        |                                                         |        |                             |               |           | ****   | 1        |                              |                                     |                     |                     |        | •     |            |          | 177  |
| แบบรายงาน มี 2 หลัก                       |                        | รห้    | <i>์สสถ</i> า                                           | าบันเ  | าารเงิ                      | น/ผู้         | ประก      | อบอ    | าชีพ     |                              | รทั                                 | สสาข                | า มี .              | 5 หลั  | ึก    |            | <i>i</i> |      |
| จำแนกตามประเภท                            | ของ                    | (In    | stitu                                                   | itior  | D)                          | มี 14         | หลัก      | ۱      |          |                              |                                     | ผู้มีเ              | หน้าที่             | รายง   | านเป็ | ในผู้กำ    | หนดรง    | หัส  |
| แบบรายงานๆ ระบุดังนี้                     | r.,                    |        | สำร                                                     | นักงา  | น ปา                        | ไง. เข็       | ในผู้ก่   | ำหน    | กรหัส    | สๆ                           | สาร                                 | าเอง                | โดย                 | .ป็นตั | วเลข  | เท่านั้น   | เ แล้วเ  | เจ้ง |
| <ul> <li>แบบ ปปง. 1-05-1</li> </ul>       | = 01                   | แล     | ะแจ้งให้ผ้มีหน้าที่รายงานทราบแล้ว                       |        |                             |               |           |        |          | สำนักงาน ปปง. ตาม "แบบ รธ.8" |                                     |                     |                     |        |       |            |          |      |
| <ul> <li>แบบ ปปง. 1-05-2</li> </ul>       | = 02                   | จา     | กขั้นต                                                  | ้อนที่ | เยื่นข                      | อเพิ่ม        | รหัส      | องค์ก  | รใหม     | 1                            | (ขอเพิ่มรหัสองค์กร) หรือ "แบบ รธ.9" |                     |                     |        |       |            |          |      |
| <ul> <li>แบบ ปปง. 1-05-3</li> </ul>       | • แบบ ปปง. 1-05-3 = 03 |        |                                                         |        | ตาม "แบบ รธ.8" โดยระบดังนี้ |               |           |        |          |                              |                                     | (ขอเพมรหสสาขา) เช่น |                     |        |       |            |          |      |
| <ul> <li>แบบ ปปง. 1-05-4</li> </ul>       | = 04                   |        | <ul> <li>หลักที่ 1 = ระบเลข 0 (สมย์) เท่วงับ</li> </ul> |        |                             |               |           |        |          | • สานกงานเหญ = 00000 หรอ     |                                     |                     |                     |        |       |            |          |      |
| <ul> <li>แบบ ปปง: 1-05-5</li> </ul>       | = 05                   |        | หมาก                                                    | d a    | - 10                        | U SELO        |           | 140)   | 2        |                              | •                                   | สาขา                | ท 1                 | Ĩ      | = 000 | 001 W      | 50       |      |
| <ul> <li>แบบ ปปง. 1-05-6</li> </ul>       | = 06                   | •      | ทยาก                                                    | VI Z-  | 14 =                        | เสขา          | งตบุค     | เทส .  | .5 M     | สก                           | •                                   | สาขา                | ท 2                 | -      | = 000 | )02 เเ     | ในตน     |      |
| <ul> <li>แบบ ปปง. 1-05-7</li> </ul>       | = 07                   |        |                                                         |        |                             |               |           |        |          |                              | *ทั้                                | งนี้ ก              | ารกำ                | หนดา   | รหัสส | าขาต้อ     | องแจ้งใ  | เห้  |
| <ul> <li>ແບບ ປປາ. 1-05-8</li> </ul>       | = 08                   |        |                                                         |        |                             |               |           |        |          |                              | สำ                                  | นักงา               | น ปา                | Jo. n  | ราบต  | ามแบ       | บฟอร์เ   | ม    |
| <ul> <li>ແບບ ປປຈ. 1-05-9</li> </ul>       | = 09                   |        |                                                         |        |                             |               |           |        |          |                              | ที่ก็                               | ำหนด                | ค (แบ               | บ รธ.  | 8/55. | .9) ก่อา   | เส่งราย  | ยงาน |
| <ul> <li>แบบ ปปง. 1-05-10</li> </ul>      | = 10                   |        |                                                         |        |                             |               |           |        |          |                              | ผ่า                                 | นระเ                | ม <sub>ั</sub> บ EF | RS     |       |            |          |      |

สอบถามเพิ่มเติมที่ : ส่วนตรวจสอบรายงานการทำธุรกรรม กองกำกับและตรวจสอบ โทร. 0-2219-3600 ต่อ 5065, 5066 หรือ E-mail: tr.report@amlo.go.th

ใช้สำหรับหน่วยงานที่รายงาน ธุรกรรมผ่านระบบ ERS <u>ครั้งแรก</u>ตั้งแต่วันที่ 1 เม.ย. 64

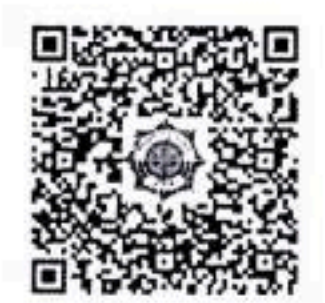

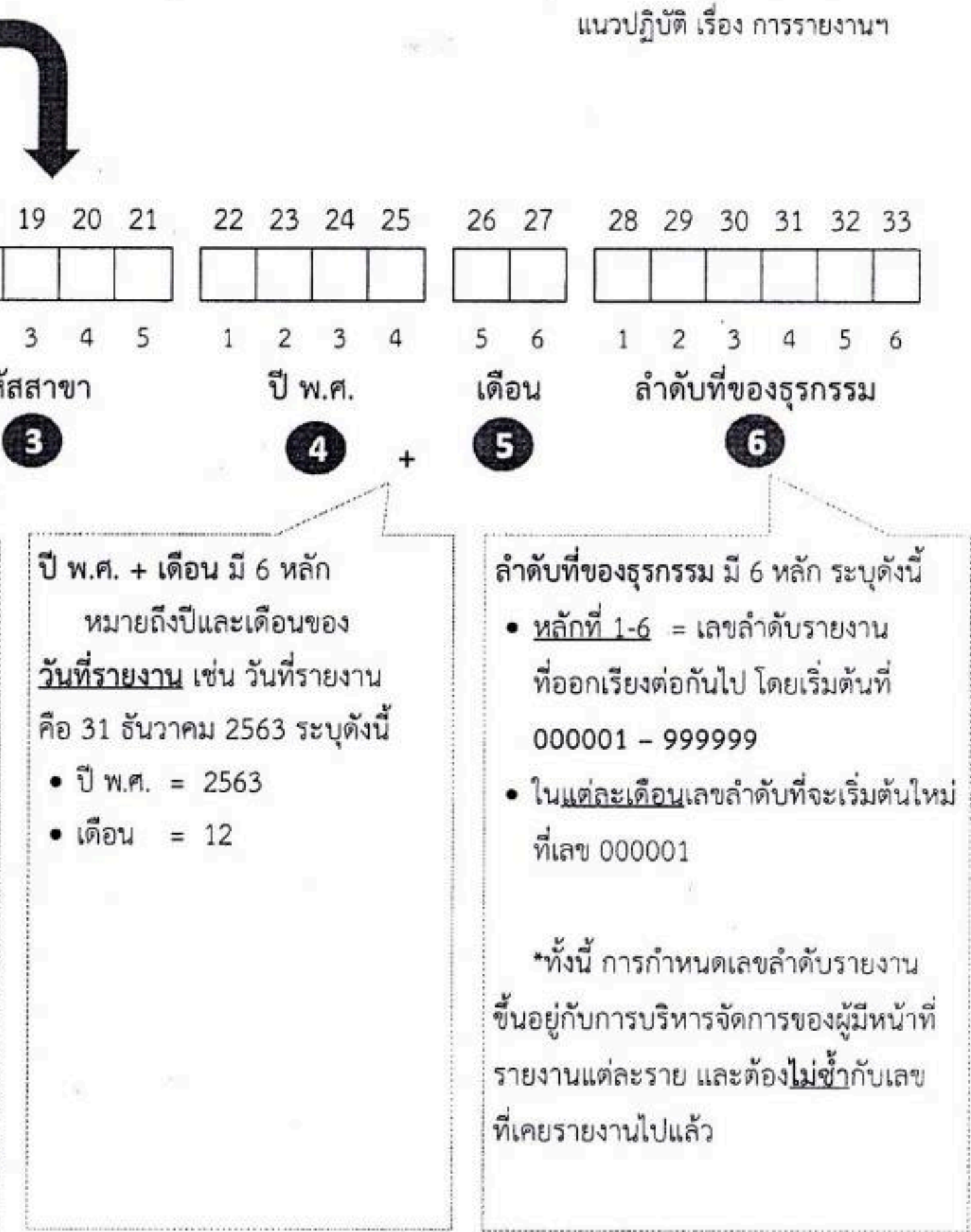